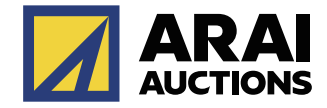

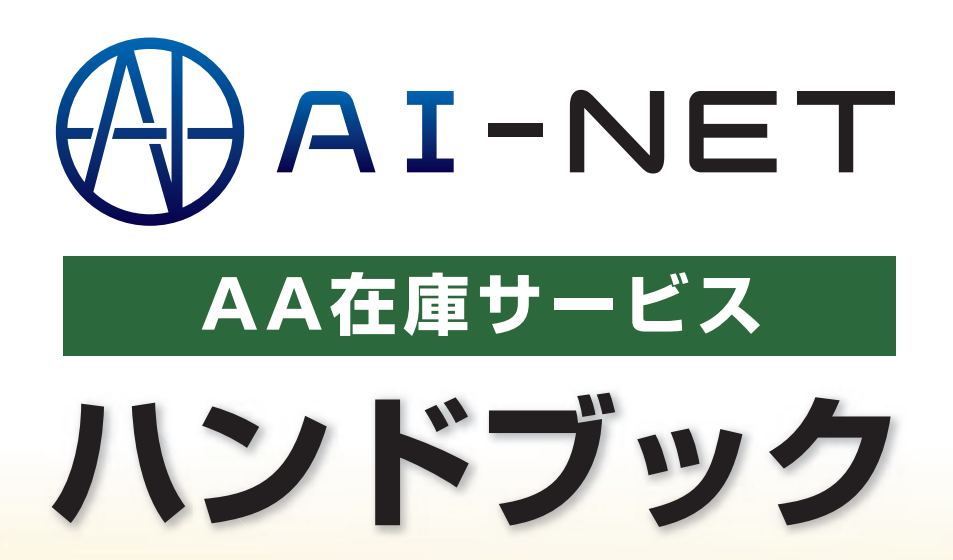

### AA在庫サービスとは

## 操作マニュアル

| 出品検索 | <br>3 |
|------|-------|
| 落札   | <br>6 |
| 落札確認 | <br>8 |
| 出品登録 | <br>9 |
| 出品管理 | <br>0 |

#### お問い合わせ先

11

2

# AA在庫サービスとは

AA在庫サービスとは、オークションで流れた車両を、次回のオークションを待たずに業販価格で販売・購入 できるAI-NET付属サービスです。Webサイトだから24時間365日いつでも購入可能!

### AA在庫へ出品するメリット

- 24時間いつでも販売チャンス
   セリ後5日間が流札車両の販売チャンス
- ビリ後5日间が流れ単回の
   出品無料で超簡単!!

- AI-NETからクリック1つで登録可能!!
- WEB上で展開する為、陸送費が掛からない!!

## AA在庫で落札するメリット

24時間いつでも購入チャンス
 販売価格が表示されているので、予算に合わせて購入が可能!!
 AI-NETだから期限内ならいつでもどこでもクリック1つで購入可能!!
 AI-NETの追加サービスだから操作も簡単!!

- 落札料が現車オークションと同様で、他社よりも安い!!
- チョイス5下見代行可(有料)

### 手数料

#### AA在庫手数料

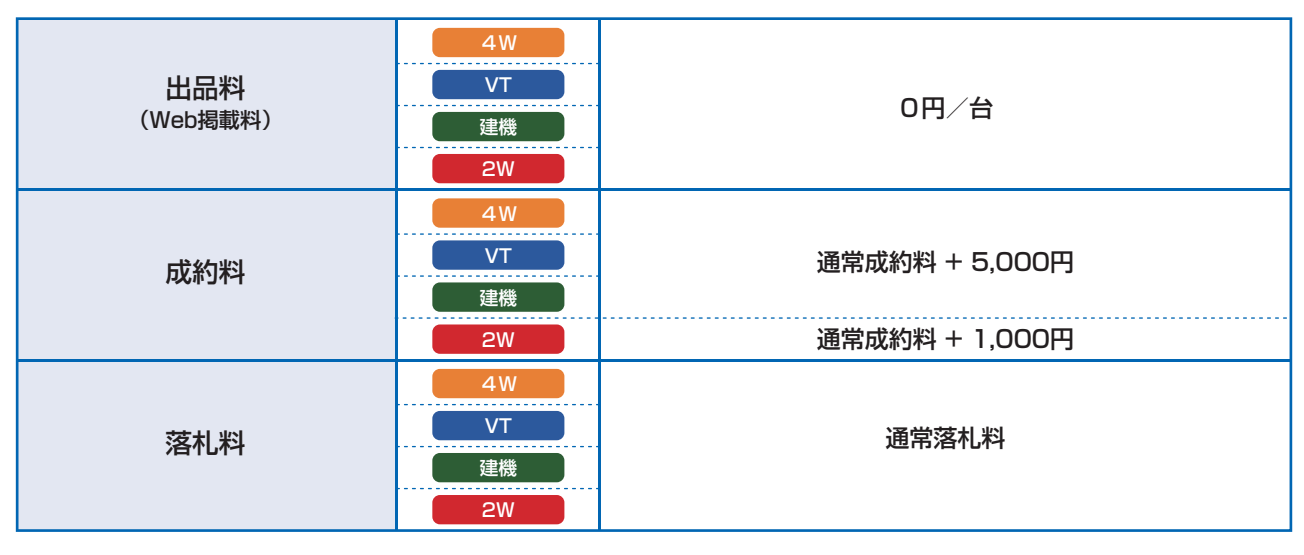

#### ■ TAA/CAAワンプライス手数料

| 日西  | 18,000円/台 普通車      |
|-----|--------------------|
| 西面科 | 28,000円/台 中型·大型·特殊 |

#### ■ JU即落サポート手数料

| 谷土 約   | 15,000円/台 普通車      |
|--------|--------------------|
| )各个L44 | 25,000円/台 中型·大型·特殊 |

<sup>※</sup>金額は全て1台当たり、消費税別

# 出品検索

## 車名検索

メーカー別に車名から車両を検索することができます。

| (-                                                                              |                                                                                                    |                                                                                                    |                                                                                                    |   |                           |
|---------------------------------------------------------------------------------|----------------------------------------------------------------------------------------------------|----------------------------------------------------------------------------------------------------|----------------------------------------------------------------------------------------------------|---|---------------------------|
| * AI-NET<br>1-77 REAL(0776)                                                     | Q<br>出品検索 マイページ                                                                                                    | ★ ビ ≯<br>お気に入り 相磁検索 本日のセリ状況                                                                                                    |                                                                                                    | 1 | 検索画面から「出品検索」のタブをクリックします。  |
| 東用車・パントラ 建                                                                      | ◎ 検索ワード                                                                                                    | ) [ <i>8</i> .8.1/8 •                                                                                                    | Q フリーワード検索                                                                                                    |   |                           |
| 車名検索                                                                            | 出品NO検索 AAコー                                                                                                    | ナー検索 日舗在庫地域検索 条件指定                                                                                                    |                                                                                                    |   |                           |
|                                                                                 | 建模全会場                                                                                                    | パーク全会場 乗用車・パン                                                                                                    | トラ全会場 X 選択解除                                                                                                    | 2 | 検索画面から「車名検索」のタブをクリックします。  |
| 建機 2輪<br>■火 ■火                                                                  | 3<br>                                                                                                    | 4 輪<br>月 1 火 目 水                                                                                                    |                                                                                                    |   |                           |
| 524日 入系数100 499日 1     7542後 100 1     7542後 100 1     AA在J                     |                                                                                                    | 1129世 20197     1021世 1日 1日 10 2014 2017 35世 入山     1129世 20197     102世 2019 3444世 20197 35世 入山     ホッグ入場査支援     ノリ内森    小田 2019年 2019     ノリス    ホッグ 入場査支援     ハーム 2019年 2019年 2 |                                                                                                    | 3 |                           |
| 1/1回 ARJENT Uアウイ2目的     175代建築     回西会場     10日 1日日日日日日日日日日日日日日日日日日日日日日日日日日日日日日 |                                                                                                    |                                                                                                    |                                                                                                    |   | 只有仕庫の掲載先を選択後に 次へ]ホタンを     |
| ■ AA在庫<br>□ 25%建築[168] 22                                                       | 08 AAE0057                                                                                                    | の計 入れに計せる 337治 入れに對ける 4665計 ビルドア 91治 入れに  ・ ・ ・ ・ ・ ・ ・ ・ ・ ・ ・ ・ ・ ・ ・ ・ ・ ・                                                                                                    | HTE ACCEL ALLER OF ALLER OF ALLER OF ALLER OF ALLER                                                                                                    |   | クリックします。                  |
| 52前 AA在#6000                                                                    | C CM/7/75.CM                                                                                                    | 이상 사용분사이 800년 년30 170년 년317 90년 사용<br>- 사가사상관(사)<br>이 기도면 Jur TAA広告TAA (이미. 78<br>이 사용분사이 729년 사용분사이 259년 반317 429년 사용                                                                                                    | HYDE 1579日 入風をHYDE 584日 入風をHYDE 111日 入風をHYDE したい したい したい したい したい したい したい したい したい したい                                                                                                |   | *掲載先は複数選択可能です。            |
| <ul> <li>- 品紙在第 2000年</li> <li>- 日本</li> </ul>                                  | 174曲 23間中                                                                                                    |                                                                                                    | 人口広園 der         し川島根 der         シル島根 der         シル島根 よん安けゆ           NHP 551歳 入札税付布         192前 入水焼けゆ         丁和桃菜石A           埼玉 しノ以宮崎 der         小炭市鉄 der         331歳 入水焼けゆ |   |                           |
|                                                                                 |                                                                                                    | >> 次へ                                                                                                    |                                                                                                    | 4 |                           |
|                                                                                 |                                                                                                    |                                                                                                    |                                                                                                    |   | メーカー一覧か表示されますので、検索したい     |
|                                                                                 |                                                                                                    |                                                                                                    |                                                                                                    |   | メーカーを選択します。               |
| 車名検索                                                                            | 出品NO検索 AA⊐-                                                                                                    | ナー検索 店舗在庫地域検索 条件指定                                                                                                    |                                                                                                    |   | *メーカーは複数選択可能です。           |
| 4 <sup>カー、単名を指定して</sup>                                                         | ·297 5<br>クリ7                                                                                                    |                                                                                                    | 297 ■年式                                                                                                    |   |                           |
| ✓ F39 ∴ 2752                                                                    | 84 台 - あかさたな<br>74 台 - BB                                                                                                    | はまやらわ 英歌 <del>すべて</del><br>1台                                                                                                    | ▲ 未選択 <b>◇</b> ~ 未選択 <b>◇</b><br>■走行距離                                                                                                    | 5 |                           |
| □ 57E 9<br>□ 779<br>□ #29                                                       | 11 6 RAV4 8 6 7492 32 6 7492                                                                                                    | 16<br>36                                                                                                    | 未選択 → ~ 未選択 →<br>■評価点                                                                                                    | 3 | 車名一覧の中からご希望の車名をクリックします。   |
| 2 2 1 1 1 1 1 1 1 1 1 1 1 1 1 1 1 1 1 1                                         | 17 台<br>32 台 □ 17 ₱4                                                                                                    | 3台<br>3台                                                                                                    | 未選択 く 未選択 く                                                                                                    |   | 「あ」〜「英数」のタブをクリックすると五十音順 + |
| □ 23." ¥<br>□ 797" {                                                            | 32 台 ウイッシュ<br>2 台 ウイッシュ                                                                                                    | 7 fs<br>V 1 fs                                                                                                    | ■ 東大 <b>供載室</b><br>木選訳 ✓ ~ 木選訳 ✓                                                                                                    |   | 英数で絞込みが出来ます。              |
| <ul> <li>BMW</li> <li>※複数道択可能です</li> </ul>                                      | 3台 、 ウィッフ<br>※複数選択可能で                                                                                                    | 4台 <b>、</b>                                                                                                    | *<br>297                                                                                                    |   | * 車名は複数選択可能です。            |
| 選択済み車両                                                                          | El f⊼} 3                                                                                                    | 8                                                                                                    |                                                                                                    |   |                           |
| ■型式                                                                             | クリア ■グレード                                                                                                    | <u>クリア</u> ■馬力                                                                                                    | 19 V                                                                                                    |   |                           |
| NCP60     ZSP110                                                                |                                                                                                    |                                                                                                    |                                                                                                    | 6 | 車名を選択後。「この条件で検索」をクリックします。 |
|                                                                                 |                                                                                                    | **=x** ・ ***<br>■シフト ■車                                                                                                    | an ✓<br>検                                                                                                    |   | もう一度、選択し直す場合は、選択済み車両の車名の  |
|                                                                                 |                                                                                                    | ▼~て ∨ 未通<br>■燃料                                                                                                    | <u> </u>                                                                                                    |   | 左側にある×ボタンをクリックします。        |
|                                                                                 |                                                                                                    | (7) *##<br>(6)                                                                                                    | )(8)                                                                                                    |   |                           |
| ARAL > 7500-                                                                    | 《 戻る                                                                                                    | Q 検索条件を追加                                                                                                    | Q この条件で検索                                                                                                    | _ |                           |
|                                                                                 |                                                                                                    |                                                                                                    |                                                                                                    | 7 | 車名を1つのみ選択、「検索条件を追加 ボタンを   |
|                                                                                 |                                                                                                    |                                                                                                    |                                                                                                    |   | クリックすると、型式、グレード等の絞込みが     |
| 車名検索                                                                            | 出品NO検索 AAコー                                                                                                    | ナー検索 店舗在庫地域検索 条件指定                                                                                                    |                                                                                                    |   | 出来ます。                     |
| ■ メーカー、軍名を指定して<br>載り込み解除 並べ替え解析                                                 | 14#L#T.                                                                                                    | 3 件中 1 ~ 3 件表示 20件 🗸                                                                                                    | ■ 営食=実長示     ● 即見(PDF)       ● IA     1×-ジ目/3件中 ▼                                                                                                    |   |                           |
| お気に入り         重向画像         金                                                    | 월▲<br>京都会▲<br>谷                                                                                                    | 型式 ▲         並然 ▲           基式 ▲         並然至 ▲                                                                                                    | 221 ▲ ▲ <u>BEE</u><br>à <u>E</u> ▲ 0/40. 0/50 <del>A</del><br>→ A<br>→ A<br>→ A<br>→ A<br>→ A<br>→ A<br>→ A<br>→ A                                                                  |   |                           |
|                                                                                 | 1537号車 1127 (23)<br>レーン 1.3F L15 <sup>1</sup> (24)                                                                                                    | DBA-NCP60 52,112<br>1300 cc KM                                                                                                    | AC 859 B/C "说れ 意思                                                                                                    | 8 | 絞込み条件を選択後、「この条件で検索」をクリック  |
|                                                                                 | 1001<br>1001<br>100<br>1001<br>1001<br>1 | DBA-NCP110 1500 cc KM                                                                                                    | AC 209 C/C "就れ 除款<br>(限数型付中)                                                                                                    |   | します。                      |
| С D 99<br>в                                                                     | 8665 19 II 10 10 10 10 10 10 10 10 10 10 10 10 10                                                                                                    | DBA-ZSP110 1800 cc KM<br>3 件中 1 ~ 3 件表示 20件 ✔                                                                                                    | AAC 209 C/C 流れ<br>(商数型付中)<br>01へ 1ページ目/3件中 V 01へ                                                                                                    |   |                           |
|                                                                                 |                                                                                                    |                                                                                                    |                                                                                                    |   |                           |
|                                                                                 |                                                                                                    |                                                                                                    |                                                                                                    | 9 | 条件に該当する車両が一覧表示されます。       |
|                                                                                 |                                                                                                    |                                                                                                    |                                                                                                    |   |                           |

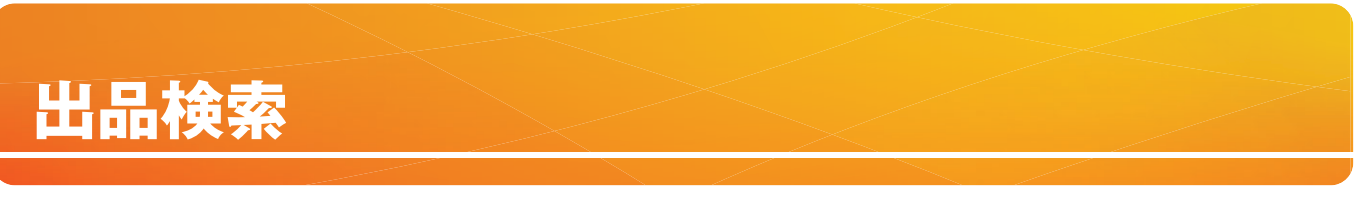

## 出品No検索

出品リスト等から予め車両が決まっている場合に出品Noを指定して検索できます。

|  |                                                                                                    | ● ★<br>マイページ お気に入<br>ド                                                                                                    | ピ<br>相場検索<br><i>依宗対象</i>                                                                                                    | ★日のセリ状況                  | ▼<br>メール通知<br>サービス<br>Q フリーワー | ★<br>出品リスト<br>ダウンロード |    | 5#<br>-3××F | 1 | メインメニューから「出品検索」をクリックします。       |
|--|----------------------------------------------------------------------------------------------------|----------------------------------------------------------------------------------------------------|----------------------------------------------------------------------------------------------------|--------------------------|-------------------------------|----------------------|----|-------------|---|--------------------------------|
|  | <ul> <li>■ 点品目外を施定して供意します。</li> <li>■ 点品目外を施定して供意します。</li> <li>■ 価値選択(1つ選択して下さい)</li> <li>■ 周値選択(1つ選択して下さい)</li> <li>■ パントラ<br/>パイク</li> <li>2 単四</li> </ul> | AAコーナー検索 点<br>- 会場選択(1つ選択して下s<br>- パオークション<br>- アライホー<br>- アライル中<br>- アライル中<br>- アライルロン<br>- アライルロン<br>- アーク<br>- アーク<br>- アー<br>- アーク<br>- アーク<br>- アー<br>- アーク<br>- アーク<br>- アー<br>- アー | 舗在庫地域検索 3 出品番                                                                                                    | 条件指定<br>号範囲指定<br>号個別指定(: | ~<br>12台まで入力でま                | 8本寸)                 | 99 | 7           | 2 | 検索画面から「出品No検索」のタブをクリック<br>します。 |
|  |                                                                                                    | □ JU北海道<br>□ JU東京<br>□ JU東京<br>□ JU版田<br>□ JU版馬<br>□ JU版木                                                                                                    | Q zo&#rtk#</td><td></td><td></td><td>2006 Anit Auto Auct</td><td>en Group, All Right</td><td>ts Reserved.</td><td>3</td><td>開催/会場選択後、検索したい車両の出品番号を<br>範囲で指定、または12台まで個別指定出来ます。</td></tr><tr><th></th><th></th><th></th><th></th><th></th><th></th><th></th><th></th><th></th><th>4</th><th>絞込み条件を選択後、「この条件で検索」をクリック<br>します。</th></tr><tr><th></th><th>車名検索 出品NO検索</th><th>AAコーナー検索 店</th><th>捕在庫地域検索</th><th>条件指定</th><th></th><th></th><th></th><th></th><th></th><th></th></tr><tr><th></th><td>メーカー、単名を指定して検索します。<br>数り込み解除<br>並べ替え解除</td><td>3件中1~</td><td>3件表示 20件 🗸</td><td></td><td></td><td>010 14-</td><td>-).3.877 B B).8<br>98/3件中 ❤</td><td>© ☆^</td><td></td><td></td></tr><tr><th>(5)</th><td>お気に入り<br>東両高会<br>出品委会 ▲<br><u> 生成</u> ▲</td><td><u>385</u>▲ 3<br>212-F▲ 3</td><td></td><td>20088 A</td><td><u>275 A 현 A</u><br>2종 A 현No.</td><td></td><td><u>x7-2x</u></td><td></td><td>5</td><td>条件に該当する車両が一覧表示されます。</td></tr><tr><th>Ŭ</th><td>A B<br>C D 単語 417</td><td>(2)<br>1.3F L19' (74)</td><td>DBA-NCP60 1300 cc</td><td>52,712<br>KM</td><td>AT 78<br>AC 859</td><td>3.5 ***<br>B/C ***</td><td>・・・<br>流れ<br>(商談受付中)</td><td><b>R</b> 10</td><td></td><td></td></tr><tr><th></th><td>A B<br>C D μ H20<br>Aν-γ 1</td><td>E CAF</td><td>DBA-NCP110 1500 cc</td><td>112,066<br>KM</td><td>FAT 39<br>AC 209</td><td>3 ***<br>C/C</td><td>***<br>流れ<br>(商助受付中)</td><td>*</td><td></td><td></td></tr><tr><th></th><td>A B<br>C D 448<br>80555572 8<br>80->></td><td>(3)<br>(3)</td><td>DBA-ZSP110 1800 cc</td><td>104,377<br>KM</td><td>AT 50<br>AAC 209</td><td>RA</td><td>***<br>流れ<br>(商設受付中)</td><td><b>R</b> <b>R</b></td><td></td><td></td></tr><tr><th></th><th>数り込み解除 並べ替え解除</th><th>3件中1~</th><th>3件表示 20件 🗸</th><th></th><th></th><th>0.0~ 14-</th><th>ジ目/3件中 🗸</th><th>0 2~</th><th></th><th></th></tr></tbody></table> |                          |                               |                      |    |             |   |                                |

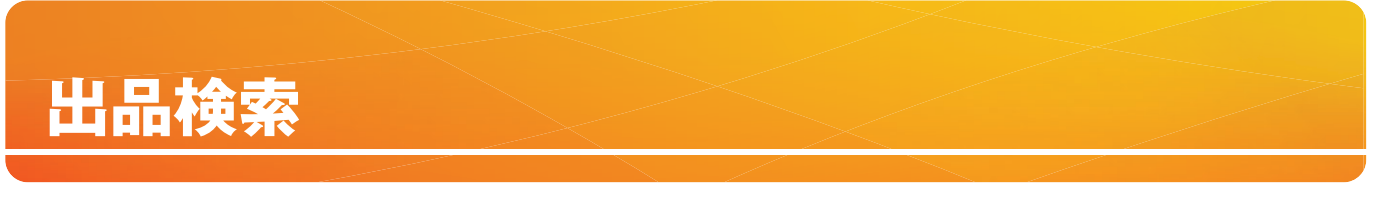

## 条件指定検索

トラック形状、年式など様々な条件を指定して検索できます。

| & ALNET                                                                              | <b>)</b>                            | a. 🔸 🗠                                                                                                    | <u>ځ</u> کې چ                                                                                                    | (1) 保格                                                                                                    |   |        |                                        |
|--------------------------------------------------------------------------------------|-------------------------------------|----------------------------------------------------------------------------------------------------|----------------------------------------------------------------------------------------------------|----------------------------------------------------------------------------------------------------|---|--------|----------------------------------------|
| F77 REAL(0275)                                                                       | 出品換業                                | マイページ お気に入り 相場検                                                                                                    | * 本日のセリ状況 メール通知 出品リフ<br>タービス ダウンロ                                                                                                    | αŀ<br>−F □ ν∃ΧΥΕ                                                                                                    | 1 | メインメニュ | ューから「出品検索」をクリックします。                    |
| 単石使衆<br>■条件を詳しく指定して検                                                                 | 田田NO使用                              | AAコーナー使業 店舗在車地域使す                                                                                                    | *[[]加足                                                                                                    |                                                                                                    |   |        |                                        |
| 20-10 0.00                                                                           | RH & C                              | 24個 パイク全会場                                                                                                    | 原用車・バントラ公会場 × 選択                                                                                                    | N Ik                                                                                                    | 0 |        |                                        |
| メモ マズ 2 11     ・・・・・・・・・・・・・・・・・・・・・・・・・・・・・・                                        |                                     |                                                                                                    | AND         AND         AND <th></th> <th>2</th> <th>検索画面から</th> <th>6「条件検索」のタブをクリックします。</th> |                                                                                                    | 2 | 検索画面から | 6「条件検索」のタブをクリックします。                    |
|                                                                                      |                                     | プリンフシー     ジェクロ     ジェクロ     ジェ | ## 1237# 24.5560 2028 2,55510 2027# 2427# 2425<br>TAAZ意味TAA 3.0.0人力 dr 3.0.0%(11) TAA東北<br>### 1218 24.5560 4668 24.5569 4668 24.5576<br>TAABBITAA 3.0.5560 4668 24.5576 4668 24.5576<br>TAABBITAA 3.0.556 47 3.0.5556 47 3.5556                                                                                                    | الاللال         الاللال         الاللال         العام الح         العام الح         العا                                                                                                    | 3 | 共有在庫の  | 掲載先を選択後に「次へ」ボタンを                       |
| S2在 AAGUERRE<br>其有在库                                                                 | 019 2389<br>CAA7275.CAA<br>019 2380 | 08: 入系が中 800株 107 37<br>- ホゲ州と加速料U 0 JU三重 が成 0<br>08: 入系が中 720会 入系が中 25                                                                                                    | MAR 世界7 908 入北京松中 1579後 入北京松中 984後 入志58<br>「AA広島 TAA ○651X厚木 が… 」 JU宣山 」「ロ<br>入名台<br>州路 世界7 4398 入北京松中 1668 入北京校中                                                                                                    | 67中 111社 入札製作中 〕 川原県 Jer<br>〕 JU王葉 Jer<br>271社 入札製作中 〕 TAA長慶 TAA                                                                                                    |   | クリックしま | ます。                                    |
| <ul> <li>○ 信頼在書 (1)</li> <li>○ 倍 (2) SHP</li> <li>パーツ</li> <li>アライバーフ (1)</li> </ul> | □JU期落 <b>√</b> U<br>78 公開や          | · 가는 유료· 다. 1019년4/10 · · · · · · · · · · · · · · · · · · ·                                                                                                    | ΠΑΛ-Μ         CAA-φBLAM         JUER         offer           emil         LWR7         200-20         JUER         JUER                                     | □JUB4 √/ar seate austron<br>1020 Austree □TAMB26 TAA<br>JARRE20 Austree<br>01 JARRE20 Austree<br>02 JARRE20 Austree<br>03 JARSTRE<br>04 JARSTRE<br>04 JARSTRE<br>05 JARSTRE<br>05 JARSTRE<br>06 JARSTRE<br>06 JARSTRE<br>07 JARSTRE<br>07 J |   | *掲載先は褚 | 复数選択可能です。                              |
| ¥7940-                                                                               |                                     | 238章 λ.8.999<br>□ 0002章章 ===<br>入书章 ===<br>333章 入4.999<br>33章 入4.999<br>33章 入4.999                                                                                                    | © 2004 Arel Auto                                                                                                    | Auction Group: All Pilphis Resorved                                                                                                    | 4 | 指定したい  | 条件の項目へ入力します。                           |
|                                                                                      |                                     |                                                                                                    |                                                                                                    |                                                                                                    |   | 検索条件   | 車名・グレード・型式を指定します。                      |
| 車名検索                                                                                 | 出品NO検索                              | AAコーナー検索 店舗在庫地域検信                                                                                                    | 条件指定                                                                                                    |                                                                                                    |   | 車種     | トラック形状を指定します。                          |
| <ul> <li>● 条件を詳しく指定して検!</li> <li>■ 会場選択</li> </ul>                                   | 索します。                               | <b>4</b> 検索条件                                                                                                    |                                                                                                    | 297                                                                                                    |   | 車台番号   | 車台番号を入力します。                            |
| <ul> <li>✓ (9/F)</li> <li>✓ 仙台</li> </ul>                                            | <b>^</b>                            | 設定呼出                                                                                                    | 呼出1 呼出2 呼出3 呼出4 呼5                                                                                                    | ±5                                                                                                    |   | 年式     | 年式を入力します。                              |
|                                                                                      |                                     | 検索条件<br>車名・グレード・型式を指定                                                                                                    | ●車名 ○グレード ○型式                                                                                                    |                                                                                                    |   | 排気量    | 排気量を入力します。                             |
|                                                                                      |                                     | (2件)<br><b>車種</b>                                                                                                    | ※車名 〇グレード 〇型式<br>オンマ レード 〇型式                                                                                                    |                                                                                                    |   | 走行距離   | 走行距離を入力します。                            |
|                                                                                      |                                     | ●トラック形状の車種(形状)<br>の入力検索が可能                                                                                                    | (すべて)選択時、検索文字入力可                                                                                                    |                                                                                                    |   | 色      | 色を指定します。                               |
|                                                                                      |                                     | <sup>非式</sup><br>挤気量(cc)                                                                                                    |                                                                                                    |                                                                                                    |   | シフト    | シフトを指定します。                             |
|                                                                                      |                                     | 走行距離(km)                                                                                                    | ~                                                                                                    |                                                                                                    |   | 評価点    | 評価点を指定します。                             |
|                                                                                      |                                     | 色<br>シフト<br>評価点                                                                                                    | すべて ∨<br>● すべて ○ AT ○ MT ○ その他(特殊シフト)<br>推定しない ∨ ~ 推定しない ∨                                                                                                    |                                                                                                    |   | 設定登録   | 指定した条件を登録することができます。<br>設定呼び出しから呼び出せます。 |
|                                                                                      |                                     | 設定登録                                                                                                    | 登録1 登録2 登録3 登録4 登録     設定を5件まで登録できます(青色に使用中)                                                                                                    | 925                                                                                                    |   | 該当台数   | 指定した車両の該当台数を確認することができます。               |
|                                                                                      | *                                   | 該当台数                                                                                                    | ※クリックして該当があるかどうか確認してください<br>確認 該当台数 0 台                                                                                                    |                                                                                                    |   |        |                                        |
|                                                                                      |                                     | (5)<br>Q 20&#</th><th>~<b>t</b>#</th><th></th><th>5</th><th>各条件を入<br>クリックし</th><th>、力後、「この条件で検索」ボタンを<br>ます。</th></tr><tr><th>享名検索</th><th>出品NO検索</th><th>AAコーナー検索 店舗在庫地域検</th><th>条件指定</th><th></th><th>6</th><th>条件に該当<sup>-</sup></th><th>する車両が一覧表示されます。</th></tr></tbody></table>                                                                                                    |                                                                                                    |                                                                                                    |   |        |                                        |

|                   | 車名検索出品NO検索 |                 | AAコーナー検索              | 店舗在庫地域検索 条件指定                          |                      |            |         |               |            |             |            |             |                      |        |
|-------------------|------------|-----------------|-----------------------|----------------------------------------|----------------------|------------|---------|---------------|------------|-------------|------------|-------------|----------------------|--------|
|                   | ■ メーカ-     |                 | して検索します               |                                        |                      |            |         |               |            |             | - 1        | 四 西朱一       | 覧表示 ┣ 印              | 刷(PDF) |
|                   | 絞り込み解      | 除 <u> </u> 並べ替え | MIR                   |                                        | 3 件中                 | 1~3件表示 20  | )件 🖌    |               |            |             | 0.8~       | 1~->        | 目/3件中 🗸              | 0.8^   |
|                   | SEC.10     |                 | 全地 🔺                  |                                        | #5 A                 | 型式 ▲       | 単数 ▲    |               | 22E 🔺      | £ 🔺         | 1195.6     | <u>22-1</u> | 37-93                |        |
| $\mathbf{\Theta}$ |            |                 | 出品重号 🔺                | ▲ ==== = = = = = = = = = = = = = = = = |                      | あれ ▲ お北田   |         | EXE A         |            | ₿No.        | P/8        | •           | <b>^</b>             |        |
|                   | A B<br>C D | -               | 仙台<br>99537号車<br>Aレーン | H17                                    | (2)<br>1.3F L3F (24) | DBA-NCP60  | 1300 cc | 52,712<br>KM  | AT<br>AC   | 7‡<br>8\$9  | 3.5<br>B/C |             | ***<br>流れ<br>(商談受付中) |        |
|                   | A B<br>C D | 5.              | 仙台<br>99643号章<br>Aレーン | H20<br>1                               | <b>80</b><br>(3)     | DBA-NCP110 | 1500 cc | 112,066<br>KM | FAT<br>AC  | 70<br>209   | 3<br>C/C   |             | ***<br>流れ<br>(商談受付中) |        |
|                   | A B<br>C D | -               | 仙台<br>99666号章<br>Bレーン | H19<br>8                               | (0)                  | DBA-ZSP110 | 1800 cc | 104,377<br>KM | FAT<br>AAC | 310<br>2019 | RA<br>C/C  |             | ***<br>流れ<br>(商設受付中) |        |
|                   | 取り込み解      | 배 보시받지          | NF 10.                |                                        | 3 件中                 | 1~3件表示 20  | )件 ~    |               |            |             | 0.0~       | 14-5        | 日/3件中 🗸              | 0 %~   |

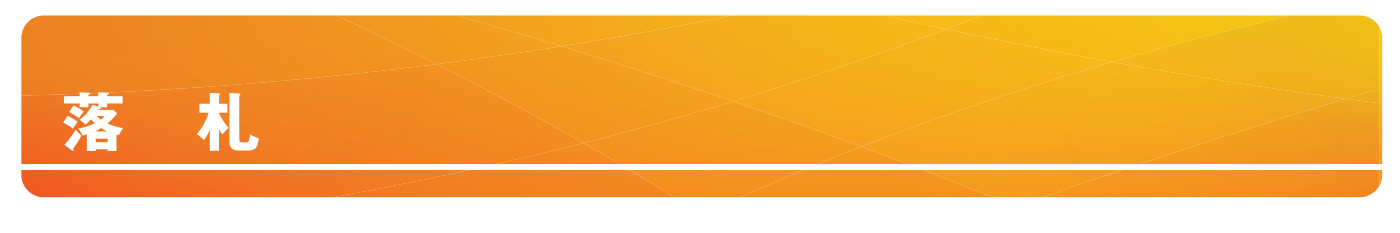

購入

## 落札

AA在庫へ出品されている車両の確認や購入ができます。

| AI-NE1<br>1-77 REAL(072)                               | Q<br>出品校案        | <b>2</b> 0<br>71~-9 | <b>1</b><br>3気に | ,<br>Li | いた。<br>相場検索 | *E          | <b>外</b><br>日のセリ状3 | ł       | ►<br>メール通知<br>サービス | よ<br>出品リスト<br>ダウンロー) |                 | ● 価格<br>□ レコメンド |
|--------------------------------------------------------|------------------|---------------------|-----------------|---------|-------------|-------------|--------------------|---------|--------------------|----------------------|-----------------|-----------------|
| 東用車・パントラ 建設                                            | 機械 林家ワード         |                     |                 |         |             | t.H&        |                    | •       | 2 フリーワー            | F検索                  |                 |                 |
| 車名検索                                                   | 出品NO検索           | AA⊐-                | ナー検索            | 店舗在庫    | 地域検索        | 9           | 条件指定               |         |                    |                      |                 |                 |
| ■ メーカー、車名を指定してき                                        | を用します。           |                     |                 |         |             |             |                    |         |                    |                      |                 |                 |
|                                                        | 建模全众             | 4                   |                 | ペク全会    | •           |             | UD III - / C       | / h 7 d | t A M              | × 選択解問               | R.              |                 |
| 建機 2輪                                                  |                  |                     |                 |         |             | 4           | 輪                  |         |                    |                      |                 |                 |
| ■ 火 ■ ×                                                | AA在庫             | 共有在庫                | в               |         | 火           |             | ■ 水                |         |                    | *                    | ■ 金             | ±               |
| 075/建株 2075/211                                        | 〇小山411 🎫 🛛       | 法制在库 🌉              | JURER JA        | 0位台41   |             | A東京.cM      | JUNE               | Ju      | 〇 小山 4 🏙 🎆         | □ TAA関東 TAA          |                 | 🗆 ФЩУТ 🞴        |
| 3358 F-92389 OF DEDA                                   |                  | 9680 EB00           | on ment         | 101 100 |             | 1022500     | 1598               | 5.017   | 4768 3.8.8904      | 17228 3.K.\$HIP      | 579/1 71-922/00 | REVT            |
| □ 75/128 🔤 🔳 AA在康                                      | O ATSY F48 200 D | Jutit               | □ \$>97从東京村4    | □ JU青森  | Ju OCI      | ANER CAN    | □ JU茨城             | Ju      |                    | □TAA老海道TAA           | □」北海道」」         | 961H T-921      |
| 808 F-MARP 075421                                      | 30H AAEBSBB      | 779台 公開中            | 0h 7'-92389     | 658     | UNT OR      | 1002101     | 4248               | 5387    | 1750台 入机製作中        | 753台 入机费的中           | 5666 AREHIO     | □ JU山形 。        |
|                                                        |                  | 9579 Cm2            | U \$77 ANS SHOT | C JUNE  | Ju Cla      | AREAM       | 0 106/1            | Ju      |                    |                      | Uliga Ju        | on seen         |
|                                                        |                  | 454曲 公開中            | ○#24140000000   | 0.048   | ester OTA   | A 35-80 TAA |                    | -les    |                    | TAAW & TAA           | □.088★          |                 |
|                                                        | 383# 440.000     |                     | 08 7"-951804    | 4758    | 1.117 OB    | 1082500     | 7178               | 5.887   | 472# 3.8.9HT       | 13128 34,999         | 3438 3.8.8919   |                 |
| <b>伯台会場</b> (2) (1) (1) (1) (1) (1) (1) (1) (1) (1) (1 | TANT/779TAA      |                     | □非沙从九州村         | DJUDH   | Ju OTA      | ART IEI TAA | JU技本               | Ju      | JUER Ju            | OMIRIVE大阪            | JHER JU         | 25788 7-908     |
| 2/8 F-92800                                            | 3968 2500        |                     | 0H F-H280       | 5738    | 1.117 OH    | 1022401     | 1358               | 5.07    | 23678 3.8.88104    | 18668 3.8.999        | 11778 ARMIN     |                 |
|                                                        |                  |                     | CHU CON         |         | Je OTA      | ALC: IN TAA | 000787             | gin     | JUEL Ju            |                      | O JIFE de       |                 |
| ■ AA在庫                                                 | CANTY 75.CAA     |                     | - ( <b>O</b> )  |         |             |             | A6.9               |         |                    |                      |                 |                 |
| ■ AA在庫<br>975(自由)                                      | CAN7779.GAA      |                     | (2)             |         |             |             | A67                | 1007    |                    |                      | 7131 3.4.2919   | OTARIET         |

| 1 | メインメニューから「出品検索」をクリックします。                       |
|---|------------------------------------------------|
|   |                                                |
| 2 | 検索画面から検索方法を選択し、「次へ」ボタンを<br>クリックし車両を検索します。      |
| 3 | AA在庫出品明細が表示されましたら、購入したい車<br>両の「購入」ボタンをクリックします。 |

AA在庫で購入できる車両に表示されます。

- ☆ △I-NET Q ふ ★ ビ タ ご ★ 197 ■124(1973)■ 出品検索 マイページ お気に入り 相場検索 本日のセリ状況 ゲールス ダウアロード ● 価格
   ● レコメン 乗用車・パントラ 建設機械 様常 ▼ Q フリーワード検索 車名校案 出品NO検索 AAコーナー検索 店舗在庫地域検索 条件指定 **裁**9込み解除 並べ替え解除 32 件中 1 ~ 20 件表示 20件 ~ ジ目/32件中 🗸 💿 次へ \*AR\* A B 小山VT H19 C D 1076号章 7 1+>>-PDG-FE82D W1+7'..?L-7 48,931 4890 cc KM IS AC PA-FE73DB 200,519 I5 7'>57 3 /'12-4 4890 cc KM AC C/ A B 小山VT H18 ++>\$-590千円 11/25 23:45 調 2 A B C D Φ-ΔVT H22 11029 8 8 9+>3- 
   PDG-FB70B
   239,684
   I5
   3' >5γ
   3

   n'γ
   2970 cc
   KM
   AC
   C/
   440千円 11/25 23:45 開入 A B 小山VT H24 H23-ТКО-FEA50 04.04 300.687 I5 У >эт 3 17.Ль->37 > 2990 сс КМ АС В/ 1.830千円 11/25 23:45 
   TKG-FEB50
   329.220
   H7S
   5' >>+
   R

   L47' 51-115
   2990 cc
   KM
   AC
   B/
   А В С D
  ФШVТ
  H27
  H27
  H27
  H29 460千円 開入 《 戻る
- 4 公開期間・価格を確認し、陸送会社の選択欄がある

場合は陸送会社を選択し、

購入車両の確認・購入ができます。

| ТАА                                             | ワンプラ 購入                                                   |
|-------------------------------------------------|-----------------------------------------------------------|
| この薄                                             | 「両への申込みが可能です。                                             |
| 公開開始:                                           | 2021/11/24 10:00                                          |
| 公開終了:                                           | 2021/11/29 11:00                                          |
| 会場                                              | 開催回数                                                      |
| TAA近畿(落札代行                                      | ) 第1723回                                                  |
| 開催日(曜日)                                         | 出品番号                                                      |
| 11/23(火曜日)                                      | 182                                                       |
| 車名                                              |                                                           |
| C-HR                                            |                                                           |
| TAAワンプラ価                                        | i格: 2,300 千円                                              |
| 陸送会社:                                           | 送会社を選択してください                                              |
| <ol> <li>※ 選択した陸送会</li> <li>必ず事前に納期等</li> </ol> | 生へは、目動で手配が掛かります。<br>と各陸送会社に問い合わせ下さい。<br>一あがりの東面はお新りする場合があ |
| ります。                                            | 0.0.1040404010000000                                      |
| a                                               |                                                           |

落札

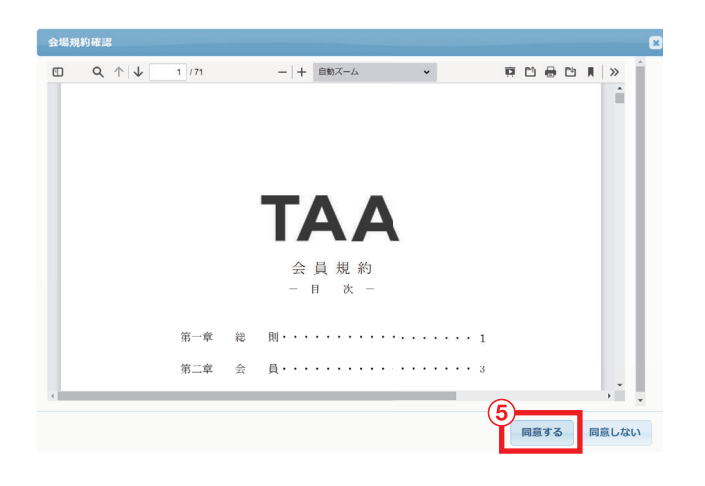

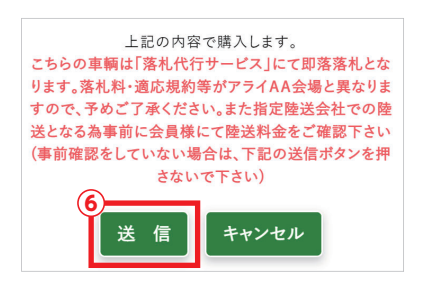

| 本当に申込みしてよろしいですか? | 7  |       |
|------------------|----|-------|
|                  | ок | キャンセル |

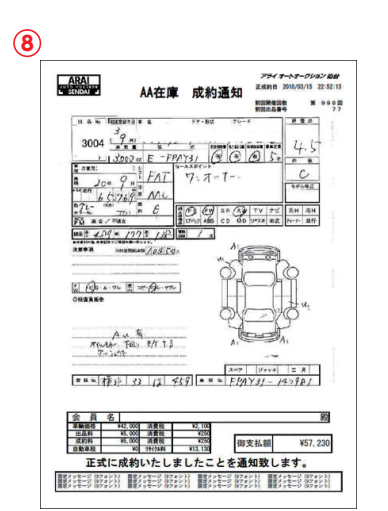

- 5 会場規約確認画面が表示された際、内容を確認の 後、「同意する」ボタンをクリックします。
- 6 上記の内容で購入しますが表示された後、「送信」 ボタンをクリックします。
- 7 本当に申込みしてよろしいですか?が表示された 後、「OK」ボタンをクリックします。
- 8 「落札店」「出品店」「会場」のそれぞれに「本落札 通知」がFAX・メールにて通知されます。(メール 通知については、会員側がAI-NETに登録して いる会員のみ) 搬出・請求・支払・クレームに関しては、「AA在庫 規約」通りとなります。 →AA在庫規約

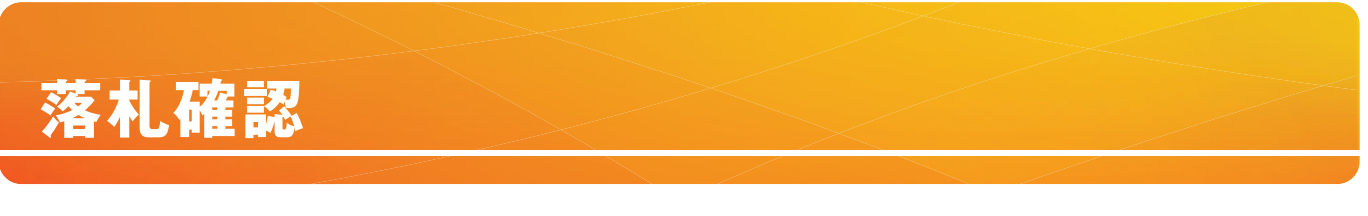

## 落札確認

落札した車両や、過去に落札した車両の一覧・明細が確認できます。

 Bit A
 S.C. A
 Bit A
 S.C. A
 Bit A
 Little A
 D.C. A
 Bit A
 Little A
 D.C. A
 Bit A
 Little A
 D.C. A
 Bit A
 Little A
 D.C. A
 Bit A
 Little A
 D.C. A
 D.C. A
 D.C. A
 D.C. A
 D.C. A
 D.C. A
 D.C. A
 D.C. A
 D.C. A
 D.C. A
 D.C. A
 D.C. A
 D.C. A
 D.C. A
 D.C. A
 D.C. A
 D.C. A
 D.C. A
 D.C. A
 D.C. A
 D.C. A
 D.C. A
 D.C. A
 D.C. A
 D.C. A
 D.C. A
 D.C. A
 D.C. A
 D.C. A
 D.C. A
 D.C. A
 D.C. A
 D.C. A
 D.C. A
 D.C. A
 D.C. A
 D.C. A
 D.C. A
 D.C. A
 D.C. A
 D.C. A
 D.C. A
 D.C. A
 D.C. A
 D.C. A
 D.C. A
 D.C. A
 D.C. A
 D.C. A
 D.C. A
 D.C. A
 D.C. A
 D.C. A
 D.C. A
 D.C. A
 D.C. A
 D.C. A
 D.C. A
 D.C. A
 D.C. A
 D.C. A
 D.C. A
 D.C. A
 D.C. A
 <thD.C. A</th>
 <thD.C. A</th>
 <thD.C. A<

| (4                                                                                                    | <u>}</u>                                                                       | _                                                                                                    |                                                                                                    |                  |   |                                                     |
|----------------------------------------------------------------------------------------------------|--------------------------------------------------------------------------------|----------------------------------------------------------------------------------------------------|----------------------------------------------------------------------------------------------------|------------------|---|-----------------------------------------------------|
| <b>谷 AI~NET</b> Q<br>トップ REAL(リフル) 出品検索                                                                                                    | <b>₽</b><br>マ1ページ                                                              | ★<br>お気に入り                                                                                                    | レ"<br>相場検索                                                                                                    | <b>ク</b><br>本日のセ | 1 | メインメニューから「マイページ」をクリックします。                           |
| 落札車面一覧 AA在庫落札一覧                                                                                                    | 出品車両一覧                                                                         | > 店                                                                                                    | 舗在庫登録                                                                                                    | > 15             |   |                                                     |
| ■ 落札   た44左南市市の一覧を表示   ます                                                                                                    | 店舗在庫管理画面                                                                       | 2                                                                                                    | 品証明書(出品)                                                                                                    | >                |   |                                                     |
| ■ 泊れしたれ社庫平岡の一見を衣水しより。                                                                                                    | 落札車両一覧                                                                         | > ^^                                                                                                    | 在庫落札一覧                                                                                                    | >                |   |                                                     |
| ■開催選択(1つ選択して下さい)                                                                                                    | 店舗在庫落札一覧                                                                       | > #                                                                                                    | 携AA在庫落札一覧                                                                                                    | >                | 2 |                                                     |
| ☑ 乗用車・パントラ                                                                                                    | パーツ購入一覧                                                                        | > 出                                                                                                    | 品証明書(落札)                                                                                                    | *                | 2 | マイページ画面から「AA在庫落札一覧」をクリックします。                        |
| 12/10                                                                                                    | 入札車両一覧                                                                         | > 提                                                                                                    | 携AA在庫入札一覧                                                                                                    | >                |   |                                                     |
| ~~~~                                                                                                    | 下見代行一覧                                                                         | > 商                                                                                                    | 談申込車両一覧                                                                                                    | >                |   |                                                     |
| 建機                                                                                                    | 搬出券印刷                                                                          | > #1                                                                                                    | 算書                                                                                                    | *                |   |                                                     |
|                                                                                                    | 書類名変                                                                           | <b>〉</b> 与                                                                                                    | 信情報                                                                                                    | >                | 3 |                                                     |
|                                                                                                    | パスワード変更                                                                        | × ۲                                                                                                    | ールアドレス登録                                                                                                    | >                | Ŭ | 開催選択をしてください。                                        |
|                                                                                                    | 連絡先登録                                                                          |                                                                                                    |                                                                                                    |                  |   |                                                     |
| ペ<br>トップ<br>■これい記書<br>高社・NET<br>ローロン<br>ローロン<br>ローロン<br>ローロン<br>ローロン<br>ローロン<br>ローロン<br>ローロン<br>ローロン<br>ローフン<br>ローフン<br>ロー<br>ロー<br>ロー<br>ロー<br>ロー<br>ロー<br>ロー<br>ロー<br>ロー<br>ロー | -0 <b>松崎検索 本日</b> 6<br>現携AA在庫落札一覧                                              | ♪ 図<br>メール単和<br>サービス                                                                                                    | ▲<br>出着リスト<br>ダウンロード<br>出品証明書                                                                                                    |                  | 4 | 検索する会場を選択してください。                                    |
|                                                                                                    | \$U)<br>* ###<br>0<br>0<br>0<br>0<br>0<br>0<br>0<br>0<br>0<br>0<br>0<br>0<br>0 | No.         No.           2021/11/27         63361           2021/11/20         63371           2021/11/10         63361           2021/11/10         63361           2021/10/10         63346           2021/10/10         63346           2021/10/10         63346           2021/10/10         63346           2021/10/10         63342           2021/10/10         63341           2021/10/10         63341           2021/10/10         63341 | Ritche         27           0         25.5           1         1           0         0           0         1           0         0           0         0           0         0           0         1           0         1 | 22 A<br>19<br>19 | 5 | オークションの一覧が表示されます。確認したい日付を<br>選択して「この条件で検索」をクリックします。 |
| 5                                                                                                    | Q、この条件で検索                                                                      |                                                                                                    |                                                                                                    |                  | 6 | AA在庫落札車両が一覧表示されます。<br>出品No.をクリックして車両の確認ができます。       |
| (MINARD) (MINARD) 1001                                                                                                    | -1 4 = T 314 U                                                                 |                                                                                                    | 14-18-14                                                                                                    |                  |   |                                                     |

# 出品登録

## 出品登録

AA在庫へ車両の出品が行えます。AI-NET会員未入会の会員様も出品可能です。 [AA在庫出品申請書]にご記入の上、事務局へFAXしてください。

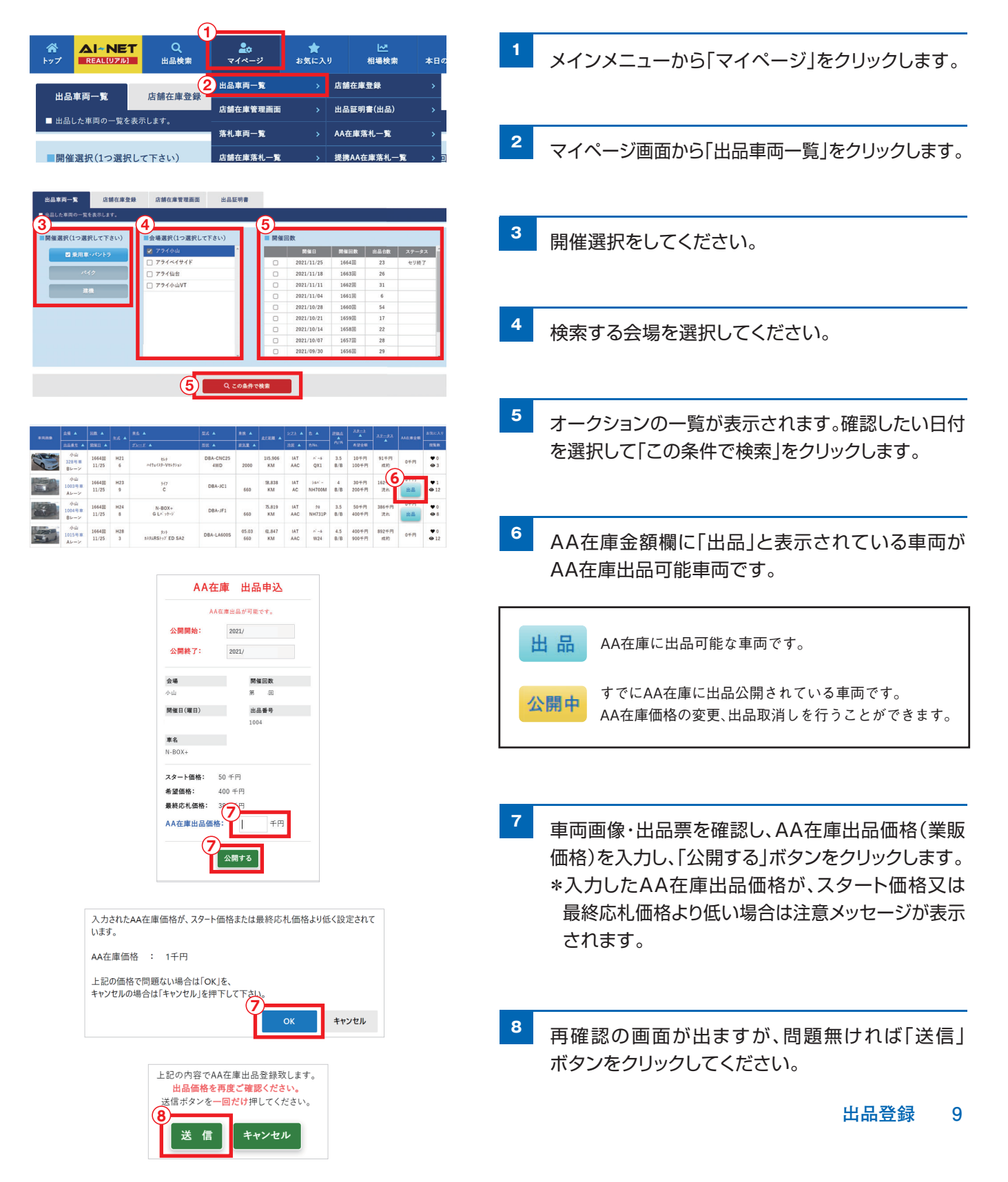

# 出品管理

## 出品管理

現在出品している車両や、過去に出品した車両の一覧・明細を確認出来ます。

| <ul> <li></li></ul>                                                                                                    |                                                                                                    |                                      |
|----------------------------------------------------------------------------------------------------|----------------------------------------------------------------------------------------------------|--------------------------------------|
| <ul> <li></li></ul>                                                                                                    |                                                                                                    | <sup>1</sup> メインメニューから「マイページ」を選択します。 |
|                                                                                                    | 出品管理 広緒在岸物画面 > 出品証明書(出品) >                                                                                                    |                                      |
| <ul> <li>REW WARKEN WARKEN WARK</li></ul> | 出品専項一覧 〇 店舗 系札車再一覧 → AA在車車札一覧 → 出品証明書 〇                                                                                                    |                                      |
| <ul> <li>2 マイベージから「出品車両一覧」をクリックします。</li> <li>3 オークションの種類を選択します。<br/>(4輪 or 2輪 or 建機)</li> <li>4 検索する会場を選択してください。</li> <li>5 オークションの一覧が表示されます。確認したい日付を選択して「この条件で検索」をクリックします。</li> <li>6 自社出品車両が一覧表示されます。出品Noをクリックして車両の確認・価格の変更確認ができ</li> </ul>                                                                                                    | □ 応輸在庫係札一覧 →                                                                                                    |                                      |
| <ul> <li>マイページから「出品車両一覧」をクリックします。</li> <li>マイページから「出品車両一覧」をクリックします。</li> <li>オークションの種類を選択します。<br/>(4輪 or 2輪 or 建機)</li> <li>オークションの種類を選択してください。</li> <li>検索する会場を選択してください。</li> <li>オークションの一覧が表示されます。確認したい日付を選択して「この条件で検索」をクリックします。</li> <li>ロ付を選択して「この条件で検索」をクリックします。</li> </ul>                                                                                                    |                                                                                                    |                                      |
| 1       1       1       1       1       1       1       1       1       1       1       1       1       1       1       1       1       1       1       1       1       1       1       1       1       1       1       1       1       1       1       1       1       1       1       1       1       1       1       1       1       1       1       1       1       1       1       1       1       1       1       1       1       1       1       1       1       1       1       1       1       1       1       1       1       1       1       1       1       1       1       1       1       1       1       1       1       1       1       1       1       1       1       1       1       1       1       1       1       1       1       1       1       1       1       1       1       1       1       1       1       1       1       1       1       1       1       1       1       1       1       1       1       1       1       1       1       1       1                                                                                                          | 済化期间一直 AACE / NOF A · ACE / NOF A · AC | ▶ ▼イページから 出品車両一覧」をクリックします。           |
| A: YRIFWE       A: YRIFWE       A: YRIFWE <th>● 出品证明者 ● ● ● ● ● ● ● ● ● ● ● ● ● ● ● ● ● ● ●</th> <th></th>                                                                                                    | ● 出品证明者 ● ● ● ● ● ● ● ● ● ● ● ● ● ● ● ● ● ● ●                                                                                                    |                                      |
| Image: 1       Image: 1       <                                                                                                    | 入札・下見代行管理                                                                                                    |                                      |
| <ul> <li>3 オークションの種類を選択します。<br/>(4輪 or 2輪 or 建機)</li> <li>              ・ ・ ・ ・ ・ ・ ・ ・ ・ ・ ・ ・ ・</li></ul>                                                                                                    | 入北車両一覧 <b>○</b> 提携AA7 パスワード支更 > メールアドレス登録 >                                                                                                    |                                      |
| <ul> <li>メークションの権援を選択してください。</li> <li>(4輪 or 2輪 or 建機)</li> <li></li></ul>                                                                                                    | 凍結先金録 →                                                                                                    | 3 オークションの種類を選切します                    |
| <ul> <li>(4輪 or 2輪 or 建機)</li> <li>         (4輪 or 2輪 or 建機)         (4輪 or 2輪 or 建機)         (4輪 or 2輪 or 建機)         (4輪 or 2輪 or 建機)         (4軸 or 2輪 or 建機)         (5)         (5)         (5)         (5)         (5)         (5)         (5)         (5)         (5)         (5)         (5)         (5)         (5)         (5)         (5)         (5)         (5)         (5)         (5)         (5)         (5)         (5)         (5)         (5)         (5)         (5)         (5)         (5)         (5)         (5)         (5)         (5)         (5)         (5)         (5)         (5)         (5)         (5)         (5)         (5)         (5)         (5)         (5)         (5)         (5)         (5)         (5)         (5)         (5)         (5)         (5)         (5)         (5)         (5)         (5)         (5)         (5)         (5)         (5)         (5)         (5)         (5)         (5)         (5)         (5)         (5)         (5)         (5)         (5)         (5)         (5)         (5)         (5)         (5)         (5)         (5)         (5)         (5)         (5)         (5)         (5)         (5)         (5)         (5)         (5)         (5)         (5)         (5)         (5)         (5)         (5)         (5)         (5)         (5)         (5)         (5)         (5)         (5)         (5)         (5)         (5)         (5)         (5)         (5)         (5)         (5)         (5)         (5)         (5)         (5)         (5)         (5)         (5)         (5)         (5)         (5)         (5)         (5)         (5)         (5)         (5)         (5)         (5)         (5)         (5)         (5)         (5)         (5)         (5)         (5)         (5)         (5)         (5)         (5)         (5)         (5)         (5)         (5)         (5)         (5)         (5)         (5)         (5)         (5)         (5)         (5)         (5)         (5)         (5)         (5)         (5)         (5)         (5)         (5)         (5)         (5)</li></ul>         | 商談管理                                                                                                    | 「「「ノノヨノの性類を送れてみ」。                    |
| <ul> <li>         ・・・・・・・・・・・・・・・・・・・・・・・・・・・・・</li></ul>                                                                                                    |                                                                                                    | (4輪 or 2輪 or 建櫟)                     |
|                                                                                                    |                                                                                                    |                                      |
| 1       1       1       1       1       1       1       1       1       1       1       1       1       1       1       1       1       1       1       1       1       1       1       1       1       1       1       1       1       1       1       1       1       1       1       1       1       1       1       1       1       1       1       1       1       1       1       1       1       1       1       1       1       1       1       1       1       1       1       1       1       1       1       1       1       1       1       1       1       1       1       1       1       1       1       1       1       1       1       1       1       1       1       1       1       1       1       1       1       1       1       1       1       1       1       1       1       1       1       1       1       1       1       1       1       1       1       1       1       1       1       1       1       1       1       1       1       1       1                                                                                                          | Ali NET<br>1070203         Q         Ali Yell         Ali Yell                                                                                                    | 4 検索する会場を選択してください。                   |
| Transformed and the set of the set of the se                | パイク ローフライ仙台 ロー 2021/02/04 1604限 0                                                                                                    | 🛛 🞽 オークションの一覧が表示されます。確認したい           |
| 日内を選択してたの案件で検索」をクリックします。     「     「         ・・・・・・・・・・・・・・・・・・                                                                                                    | 注機         フライ小山VT         ロ         2021/02/11         1603器         0           注意         ロ         2021/02/18         1602囲         0                                                                                                    | ᄆᄼᅻᅕᅖᇊᆔᆺᅎᆙᅎᅀᄮᇗᄷᇏᆝᅕᄼᄔᇖᄼ               |
|                                                                                                    | D 2021/02/25 1601m 0                                                                                                    | 日刊を選択して「この条件で快楽」をクリック                |
|                                                                                                    |                                                                                                    | します                                  |
| G Q CORATTOR     G 目社出品車両が一覧表示されます。出品Noをク     リックして車両の確認・価格の変更確認ができ                                                                                                    |                                                                                                    | 0690                                 |
|                                                                                                    |                                                                                                    |                                      |
|                                                                                                    |                                                                                                    |                                      |
| リックして車両の確認・価格の変更確認ができ                                                                                                    |                                                                                                    | 6 自社出品車両が一覧表示されます。出品Noをク             |
|                                                                                                    |                                                                                                    | リックして車両の確認・価格の変更確認ができ                |

| 107<br>107 |                      |                | Q<br>品検索  | <b>20</b><br>⊽1∧-9   | ★<br>8気に入り :  | ₩<br>旧場検索       | 本日の日          | ♪<br>本日のセリ状況 |               | ≦<br>⊌通知<br>-ビス | 出品リ<br>ダウンロ  | 21<br>21-17<br>21-17       | <ul> <li>価格</li> <li>ロレコメンド</li> </ul> |            |  |
|------------|----------------------|----------------|-----------|----------------------|---------------|-----------------|---------------|--------------|---------------|-----------------|--------------|----------------------------|----------------------------------------|------------|--|
| 絞り込み解      | 除   並べ替え!            | £10            |           | 34                   | 件中 1 ~ 20 件表表 | R 2019 •        |               |              |               |                 | 0.0^         | 1ページ日/1                    | 34 <del>1</del> 94 ~                   | 0 %^       |  |
| *558       | 25 +                 |                | 1.5       | #£ .                 | <u>815</u>    | 82E 🔺           | -             | <u>278</u> 🔺 | ≜ ▲           | 19 <u>00 0</u>  | <u>2.2−+</u> | 27-22                      | AA在演会教                                 | お気に入り      |  |
|            | <u>2859</u> ▲        | <u>19911</u> 🔺 | 1         | <u>72-F</u> •        | 535 A         | <u>978</u> •    | ]             | 8E 🔺         | €No.          | 内/外             | *¥±4         |                            |                                        | 用我数        |  |
| 1          | 小山<br>1001号車<br>Aレーン | 1605H<br>12/01 | M16<br>12 | 73'⊅R<br>PT-LTD      | ABA+MH21S     | 31.12<br>660 cc | 94,939<br>KM  | CAT<br>AC    | × -»<br>27Т   | 4<br>B/B        | 0千円<br>150千円 | (商設受<br>中)                 | 0千円<br>出品                              | ♥ 0<br>@ 7 |  |
|            | 小山<br>1002号車<br>Bレーン | 1605田<br>12/01 | M13<br>12 | 7 1/8<br>LS          | TA-RA1        | 660 cc          | 111,577<br>КМ | CAT<br>AC    | )%n' -<br>821 | 3<br>B/B        | 0千円<br>150千円 | 90千円<br>流れ<br>(商設受付<br>中)  | 0千円<br>出品                              | ♥ 0<br>⊕ 5 |  |
|            | 小山<br>1003号車<br>Aレーン | 1605回<br>12/01 | H29<br>12 | 72'2R<br>267'925' FZ | DAA-MH55S     | 32.12<br>660 cc | 978<br>KM     | IAT<br>AAC   | tive?<br>ZWW  | 5<br>A/A        | 0千円<br>150千円 | 140千円<br>流れ<br>(商設受付<br>中) | 018<br>88                              | ♥ 0<br>⊕ 5 |  |
| -          | 小山<br>10049章<br>8レーン | 1605回<br>12/01 | H14<br>1  | EK77 2<br>M          | LA-H81W       | 660 cc          | 61,897<br>KM  | CAT<br>AC    | увл" –<br>Т21 | 3.5<br>B/B      | 0千円<br>150千円 | 190千円<br>流れ<br>(商課受付<br>曲) | 0千円<br>出品                              | ♥ 0<br>@ 6 |  |

リックして車両の確認・価格の変更確認: ます。

# お問い合わせ先

## AI-TRADER(アイトレーダー)

### ※店舗在庫サービス担当部署

#### アライオートオークション 小山会場内 20285(45)1555

### 仙台会場

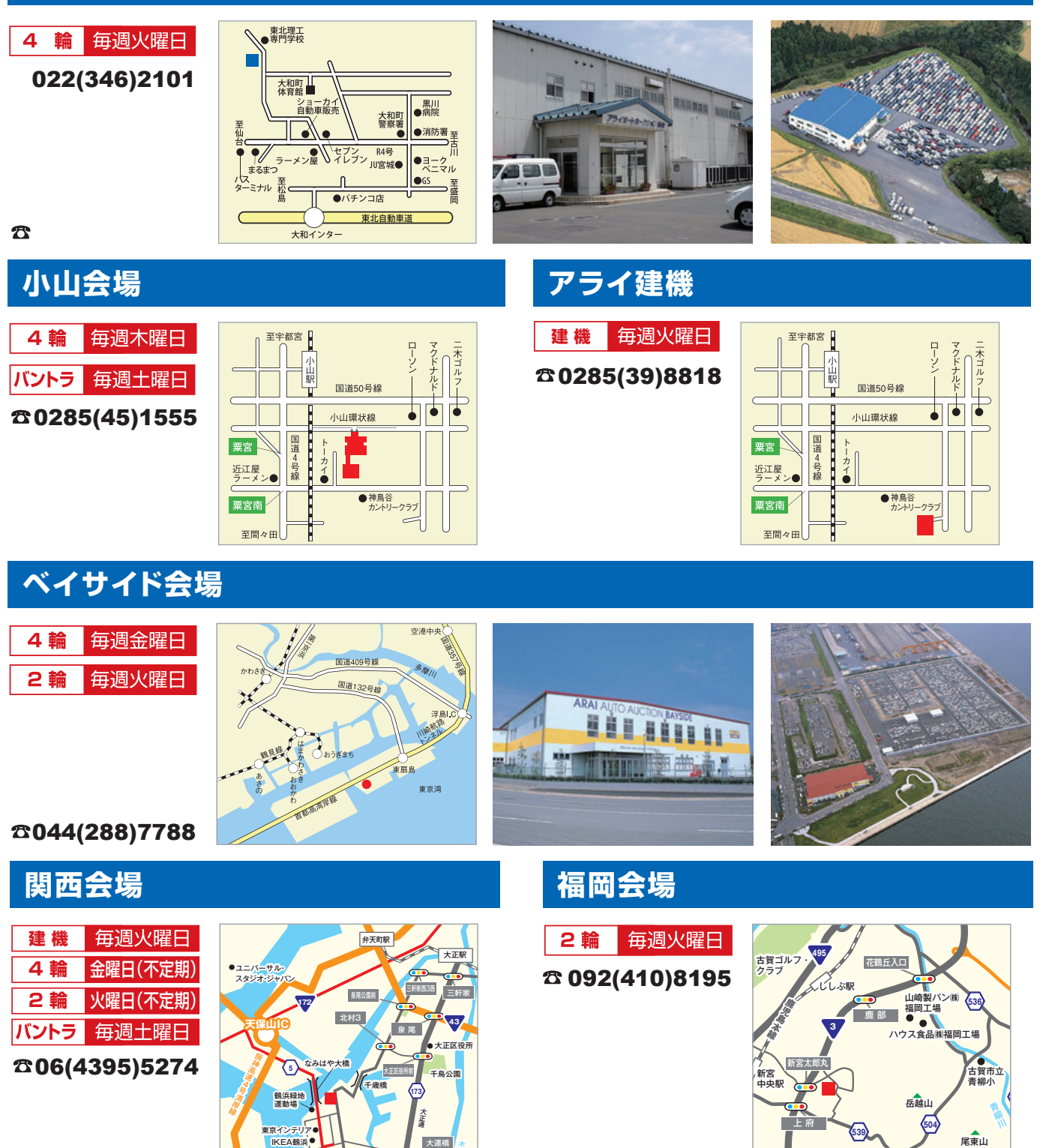